| Desc. Cat. Ratings More Compl. Discounts In                                                                                                | ventory MetaTags                                                                                                    |
|----------------------------------------------------------------------------------------------------|----------------------------------------------------------------------------------------------------|
| ty Quartet : Edit General                                                                                                    |                                                                                                    |
| Award-Party Quartet<br>Award-Party Quartet<br>Create a SKU with you<br>shipper that represents<br>entire contents of your<br>-SKU offering | r<br>the<br>Multi                                                                                                    |
| Sine onemig.                                                                                                    |                                                                                                    |
| HPQ_WINE_SET Vineyard Designation:                                                                                                    |                                                                                                    |
| Select Bottle Size that is<br>a "Pack". This creates a<br>corresponding Shipping<br>level that applies to this<br>x hi                     | Browse                                                                                                    |
| 4 Bottle Pack   Bottle Weight: 0                                                                                                    | lb                                                                                                    |
| Select "Sell as Wine Type:                                                                                                    |                                                                                                    |
| the retail price Appellation:                                                                                                    | -                                                                                                    |
| Sell As Bot for EACH Multi-<br>SKU pack.                                                                                                   | Case                                                                                                    |
| \$105.44 Price Per Case: \$105.4                                                                                                    | 14                                                                                                    |
| \$90.00 Enter 1 as the # of ce/Case: \$89.99                                                                                               | 9                                                                                                    |
| 0 This is number of<br>Multi-SKU pack-                                                                                                    |                                                                                                    |
| ages you want sent<br>for the price you<br>set.                                                                                            | / On Main Wine Page<br>Save 🛙                                                                                                    |
|                                                                                                    | Desc.       Cat.       Ratings       More       Compl.       Discounts       In         y Quartet : Edit General       Create a SKU with your shipper that represents entire contents of your -SKU offering.         HPQ_WINE_SET       Vineyard Designation:         Image: Select Bottle Size that is a "Pack". This creates a corresponding Shipping level that applies to this         Must Be a JPG.       Select "Sell as Case" and enter the retail price for EACH Multi-SKU pack.         Select % Sell as Store for EACH Multi-SKU pack.       Wine Type:         Selex 1       as the # of Multi-SKU pack.         Subtle sin the case.       0         Image: syou want sent for the price you set.       Selex |

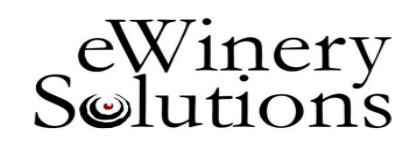

## Setting up a Multi-Bottle Pack SKU

To create a multi-bottle SKU for sale on your website requires a couple of additional steps to assure that the winery, your fulfillment partner and the consumer obtain the desired outcome.

- Create a Multi-Bottle (or item) SKU that represents everything you want included when a consumer orders this item. This may include collateral or non-wine items.
- 2. Select from the "Bottle Size" drop down, a packaging description that best describes your offering. There are shipping rates that apply to each of these Bottle Sizes, so you will want to make sure you set up the shipping rates prior to making this SKU active on the website.
- 3. Select "Sell as a Case" and enter the "Price per Case" in

the box. DO NOT click the "Sell as a Bottle" box.

4. In the "# of Bottles in Case", enter the number "1". This is telling the system that for the price entered in the "Price Per Case", send ONE of the Multi-Bottle Pack item to the consumer.

## In the example above, a consumer is ordering ONE "Award-Party Quartet" (SKU#-"HPQ\_WINE\_SET"( a 4 Bottle Pack), for \$105.44, plus shipping and taxes (added in Cart).

Questions? Contact Lindsey at 707-253-7405 or <u>lindsey@ewinerysolutions.com</u>